## **BluetoothConnect Instruction**

## (for Android OS mobile device)

- アイディテックジャパンのダウンロードページから BluetoothConnect. apk をダウンロードして、Android 端末にインストー ルしてください。
- BluetoothConnect をタップして Bluetooth Permission request、Yes を クリック

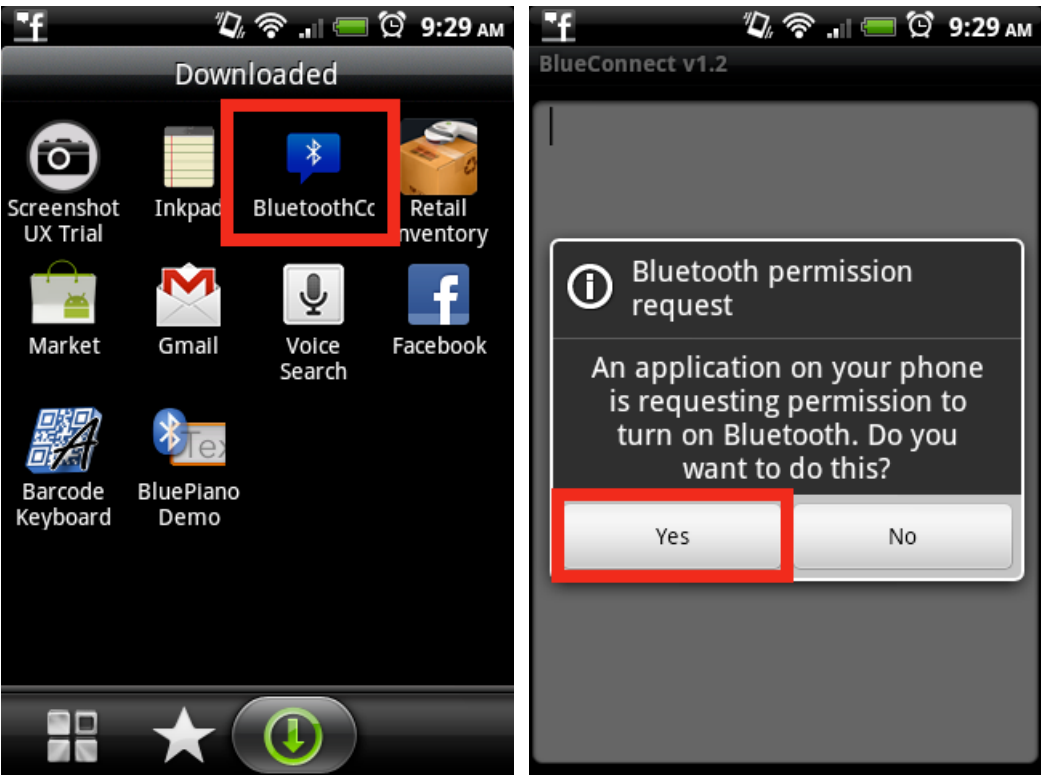

3. メニューボタンをクリックして setting menu を出します。

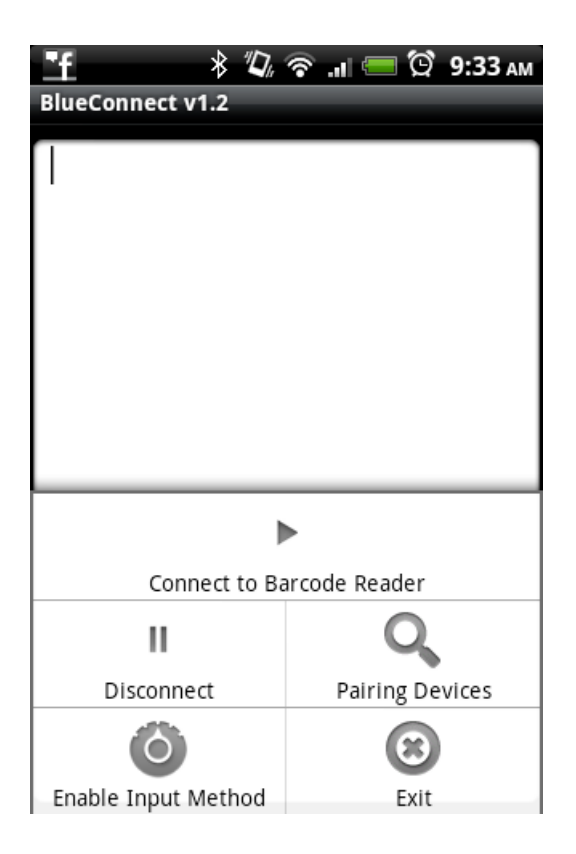

4. 「Enable Input Method」 をクリック、「言語とキーボードの設定」から 「BluetoothConnect」にチェックを入れる。

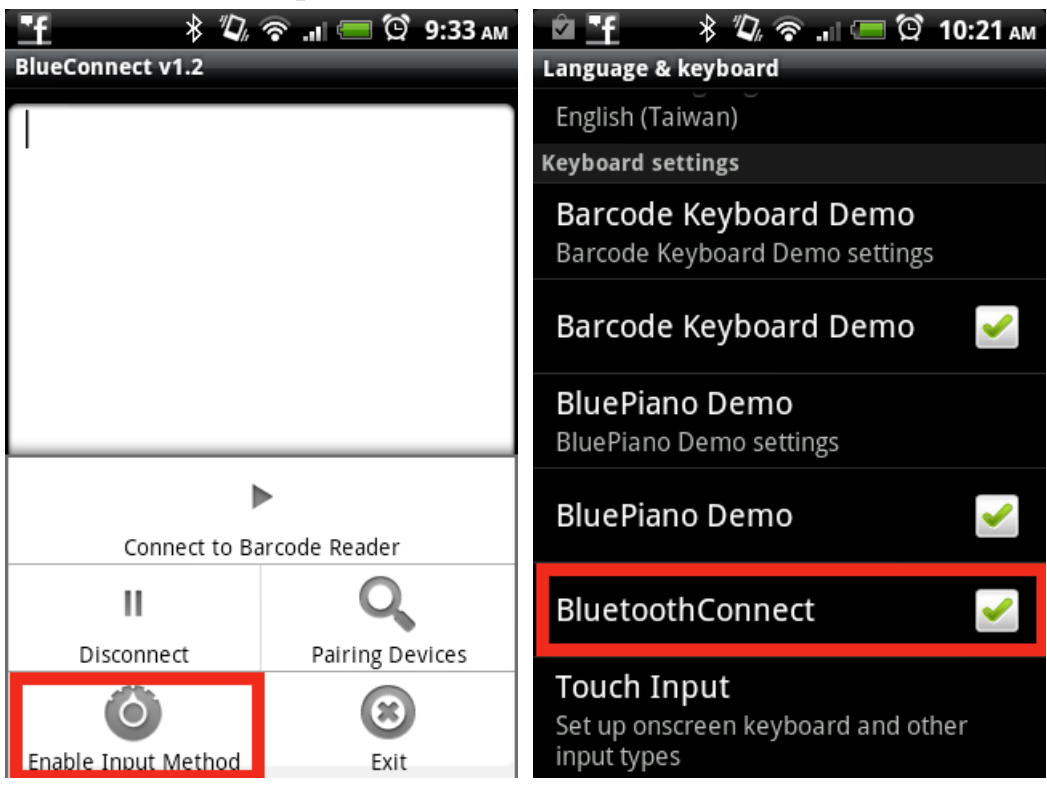

5. 「BluetoothConnect」画面で画面を長押しすると入力方法が選択できます。 ここで「BluetoothConnect」をクリック。

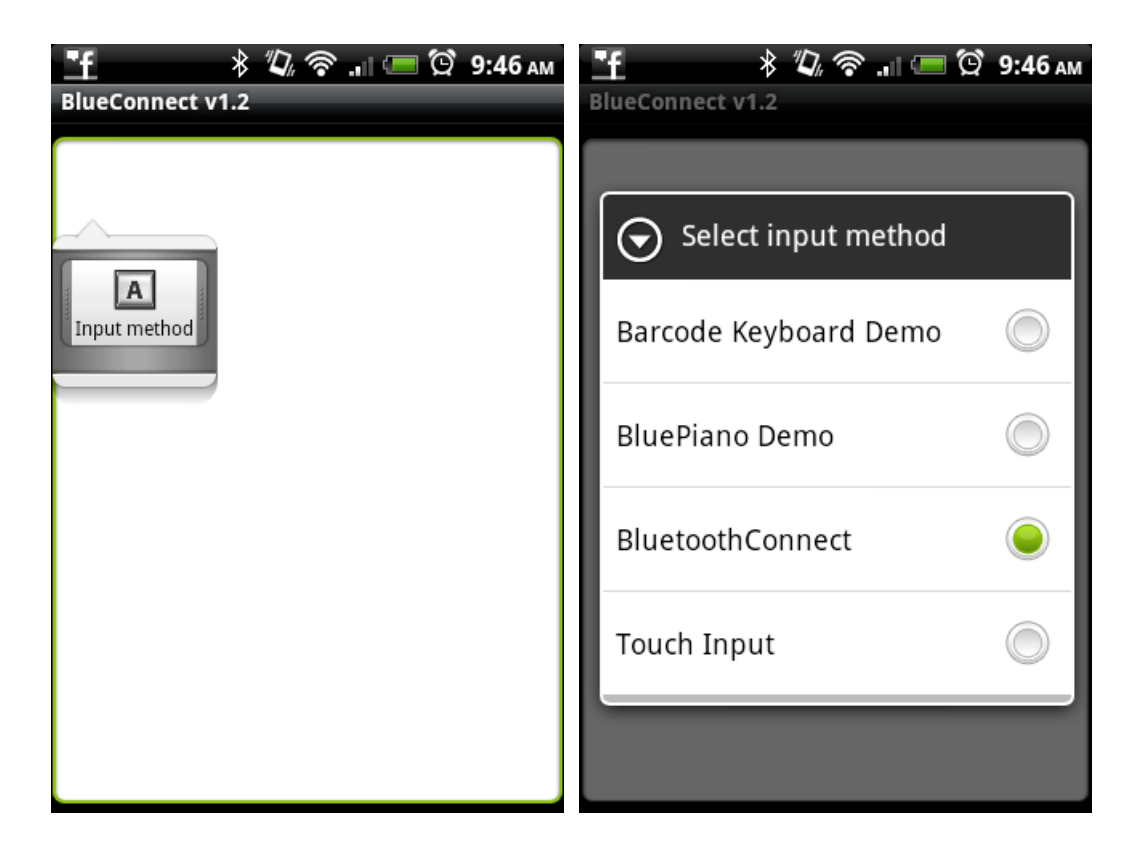

6. メニュー画面から「Pairing Devices」をクリック、 「Bluetooth」をチェック

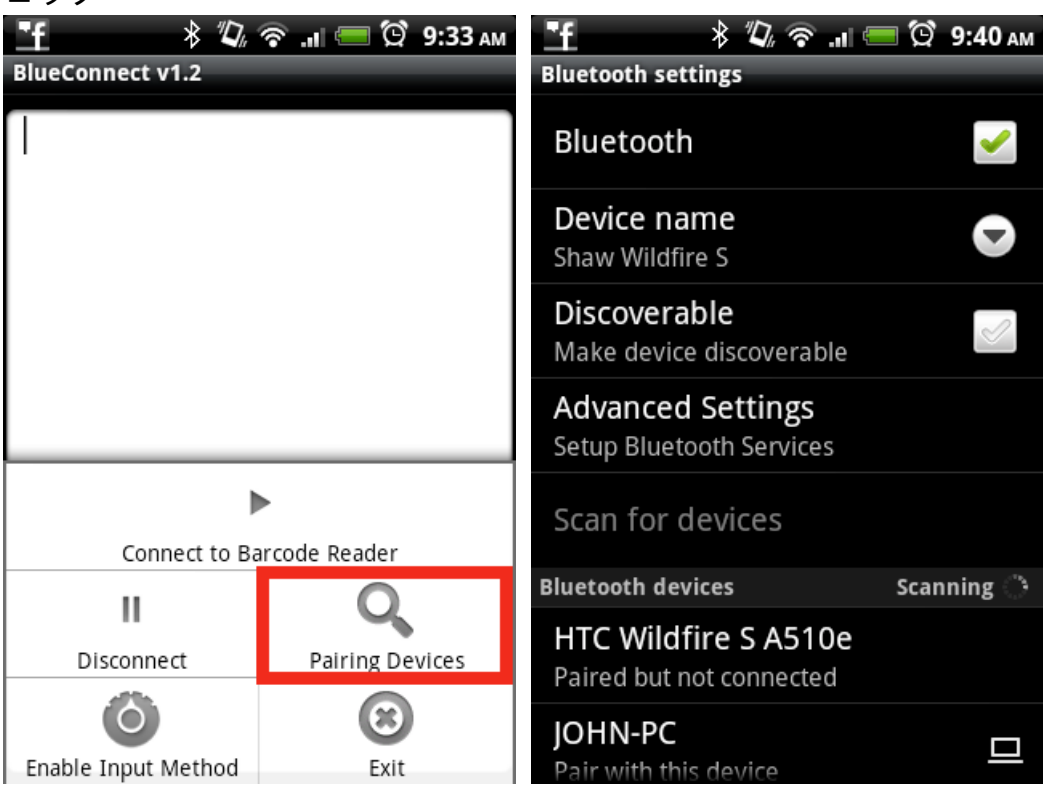

7. 長いビープ音の後に、Wireless Scanner が検出されます。

 クイックスタートマニュアル、7ページの[BT mode - SPP] を BTScan で 読取ります。

| GETTING CONNECTED M                                                                                                    | PINCODE SETUP .M                                                                                                 |          |
|----------------------------------------------------------------------------------------------------|----------------------------------------------------------------------------------------------------|----------|
| BT mode - SPP         1. Press the trigger for 1 second to activate the scanner.         2. Scan [BT mode - SPP]; the scanner will emit 10 beeps.         3. Scan [BT mode - SPP]; the scanner will emit 10 beeps.         4. Select "Wireless Scanner" from discovered device list.<br>The default pincode is "1234".         5. Open serial communication software with com port | STEP 1<br><b>Pincode Start</b><br>STEP 2<br>Scan numeric barcod<br>on the next pages) b<br>by the Bluetorth apol | . ED32\$ |
| (see Device Manager) properly set up.<br>6. The scanner will beep twice to verify the connection.<br>EC43\$<br>I. Press the trigger for 1 second to activate the scanner.                                                                                                    | sтер з<br>Enter                                                                                                  | \$⊤×     |
| <ol> <li>Scan [UISCUMNED]</li> <li>Scan [BT mode - HID]; the scanner will emit 11 beeps.</li> <li>Select "Wireless Scanner" from discovered device list.</li> <li>The Bluetooth application may prompt you to scan<br/>a pincode(see PINCODE SETUP &amp; section) it generated.</li> <li>The scanner will beep twice to verify the connection.</li> </ol>                          | STEP 4<br>Pincode Stop                                                                                           | . E033\$ |
| - 7 -                                                                                                    |                                                                                                    | - 8 -    |

9. 「デバイスのスキャン」をクリックすると 「Wireless Scanner」が検出 されますので、「Wireless Scanner」をクリック

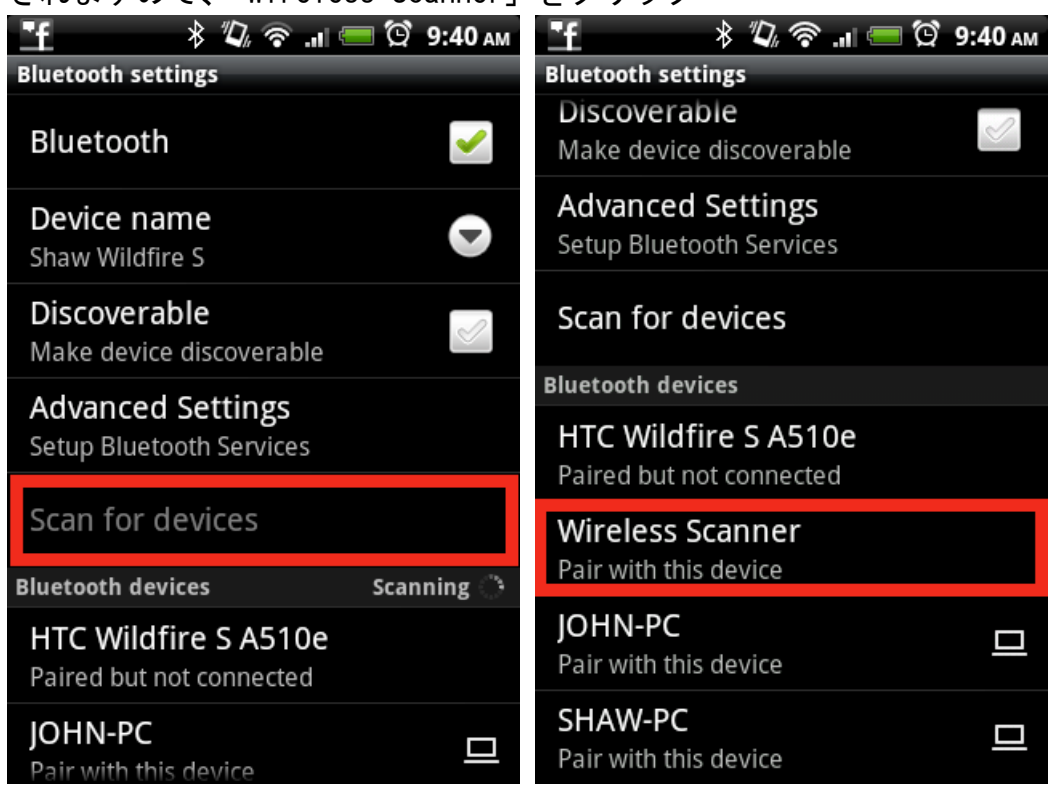

10. ペアリングコード「1234」を入力すれば接続が行われます。

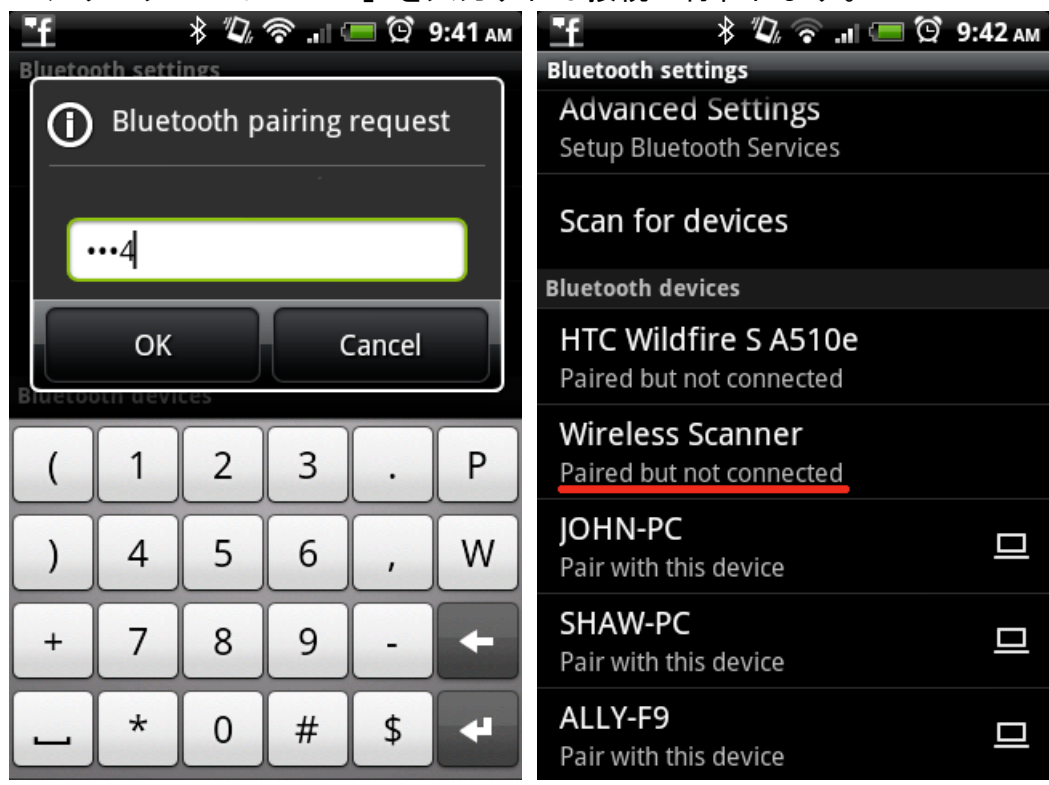

11. BluetoothConnect メニュー画面にもどり「Connect to Barcode Reader」 をクリック、2回ビープ音が鳴り、接続が完了します。

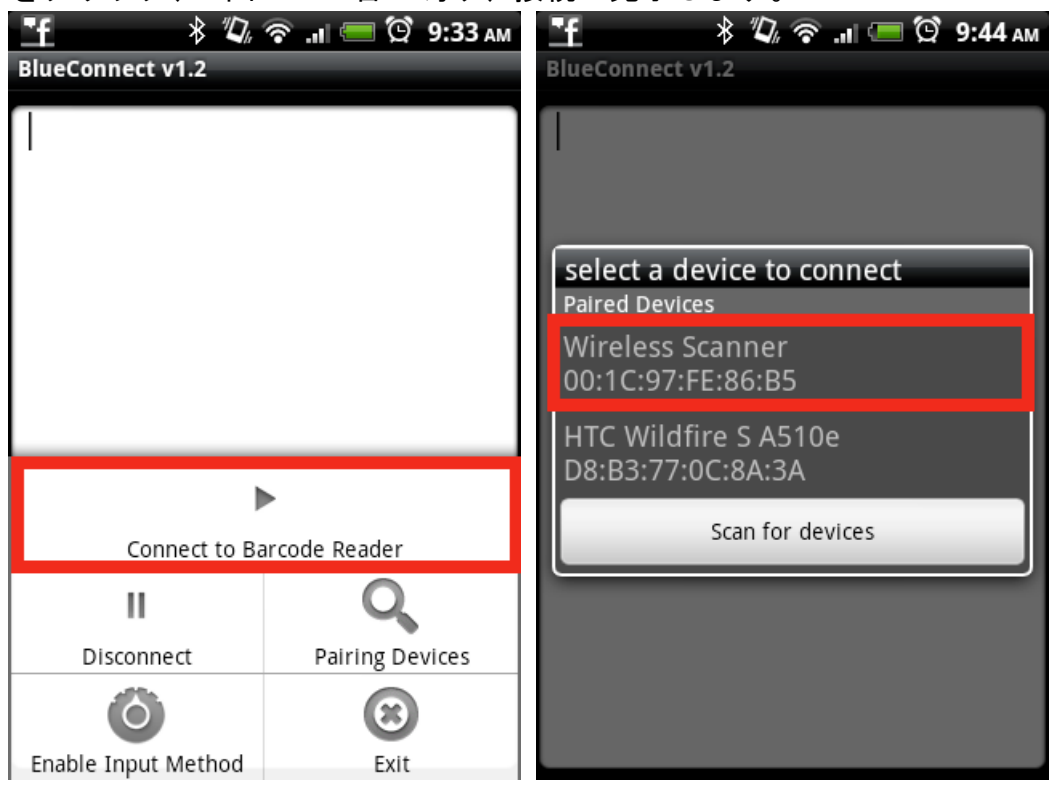

12. BTScan で読み取ったバーコードデータを Android 端末に入力できます。

| 「王 参 収 奈 "П 🥮 🛱 9:45 ам       | 1 🕴 🖏 🛜 📶 🥮 🛱 9:47 ам                                                                                                    |  |
|-------------------------------|----------------------------------------------------------------------------------------------------|--|
| BlueConnect v1.2              | BlueConnect v1.2                                                                                                    |  |
| Connected to Wireless Scanner | 4716415942052<br>4716415942052<br>4716415942052<br>071589812308<br>071589812308<br>4712372301093<br>4712372301093<br>4712372301093<br>047669137166<br>047669137166<br>047669137166 |  |